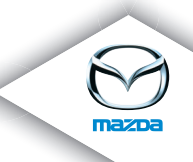

マツダコネクト SDカード ナビゲーションシステム

# クイックスタートガイド

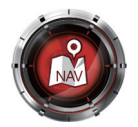

### はじめに コマンダーの動かし方

1.コマンダーノブを傾ける、またはまわして選択したいアイコンにカーソルを移動させます。

2.選択されたアイコンの位置で、コマンダーノブを押すと決定されます。

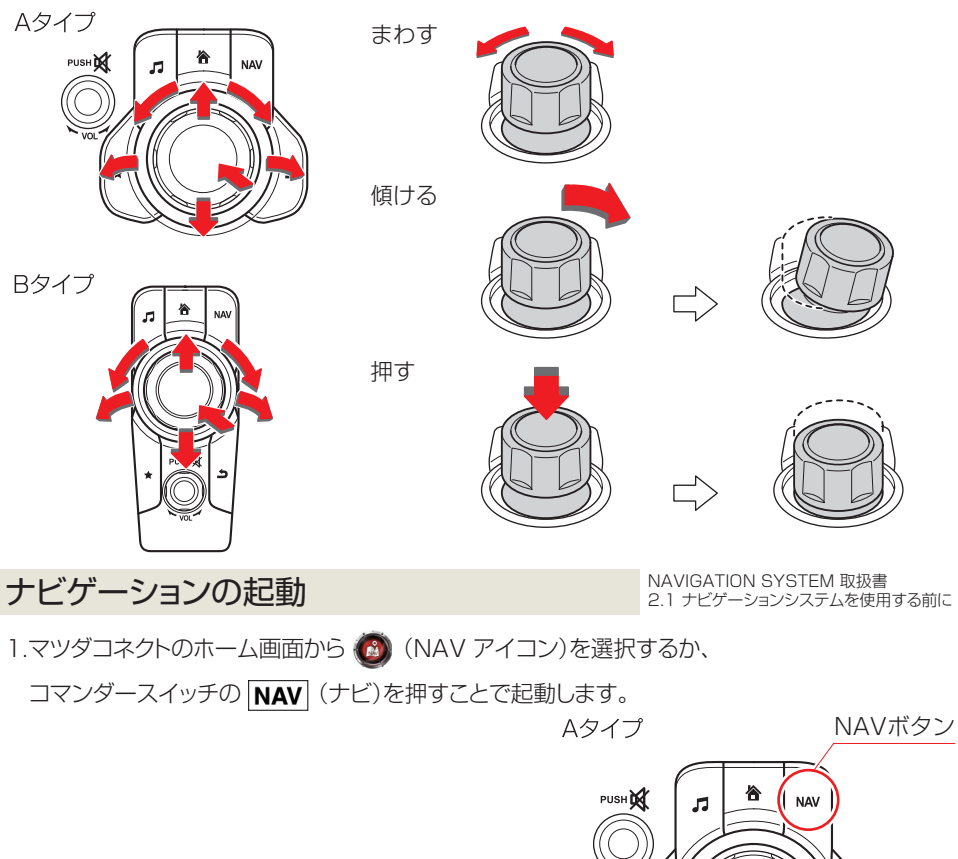

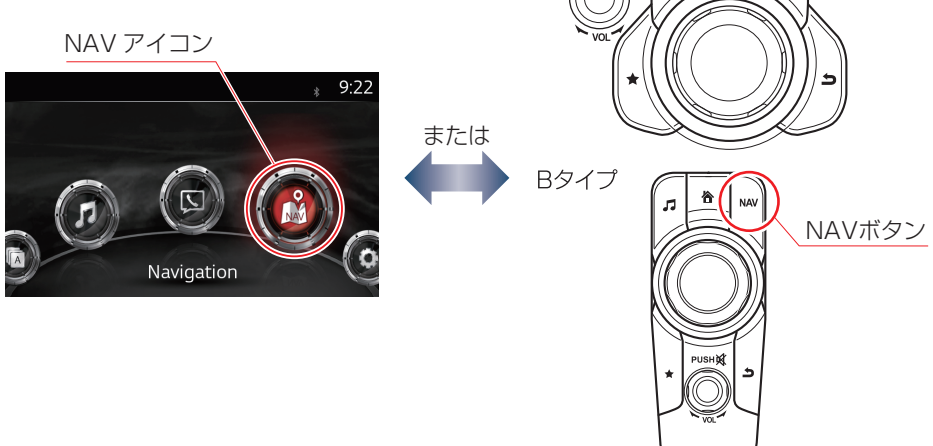

このナビゲーションでは、自車位置を中心に表示する「現在地表示画面」と、地図の表示位置を 移動させる「地図スクロール画面」という表示モードがあります。

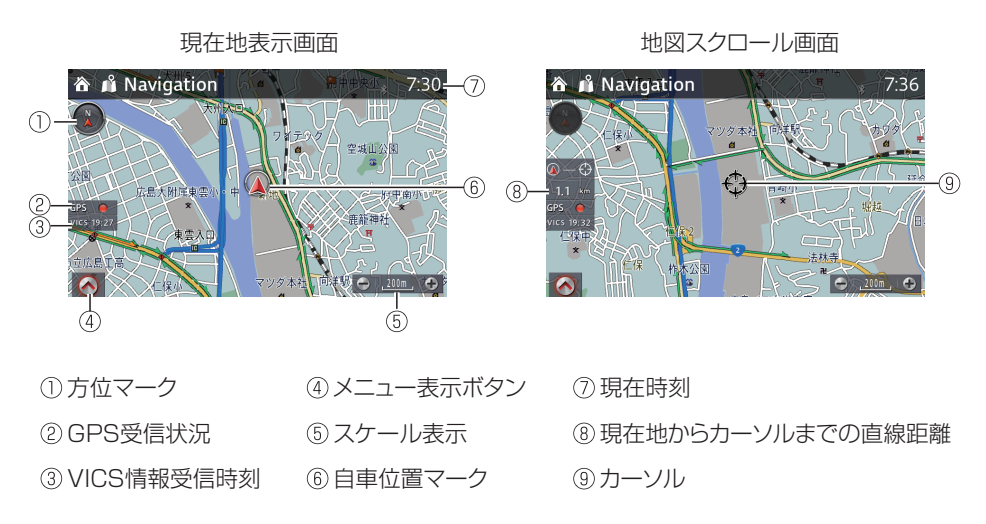

### ナビ画面の基本的な操作

現在地表示画面

NAVIGATION SYSTEM 取扱書 2.2 ナビゲーションの基本メニュー 2.3 ナビゲーションの基本操作

地図スクロール画面

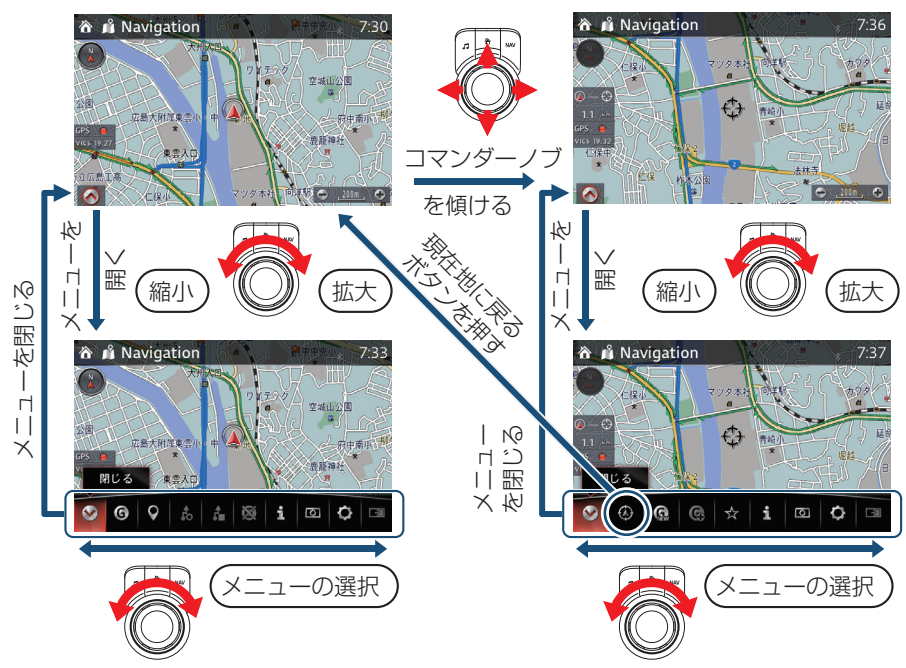

# ルート案内画面の見方

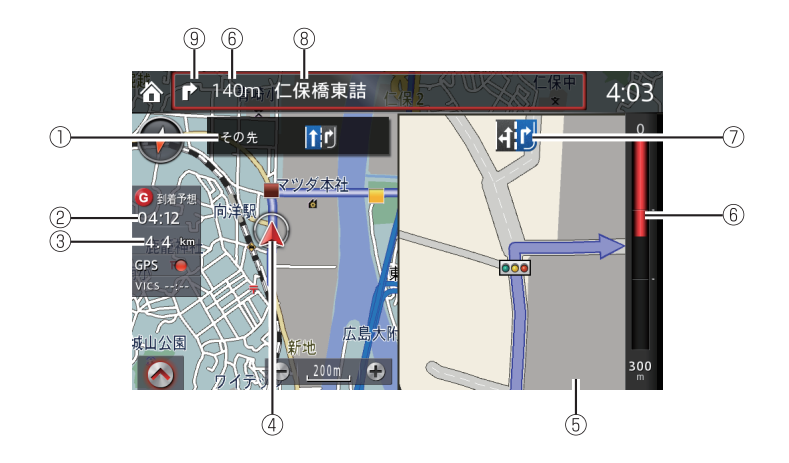

- ①⑦の次の走行レーン案内
- ②到着予想時刻
- ③目的地までの距離
- ④ 自車位置マーク
- ⑤交差点拡大図

- ⑥ 交差点までの距離 (<u>AD-Disp</u>)
- ⑦ 走行レーン案内(AD-Disp))
- ⑧次に曲がる道路/交差点名称
- ⑦次に曲がる方向(<u>AD-Disp</u>)

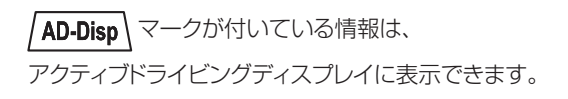

アクティブドライビングディスプレイ

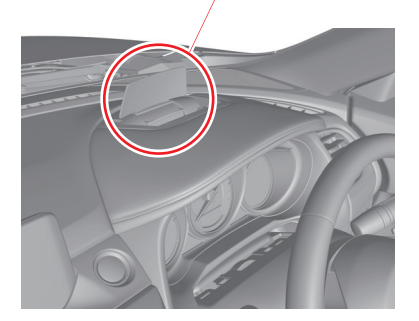

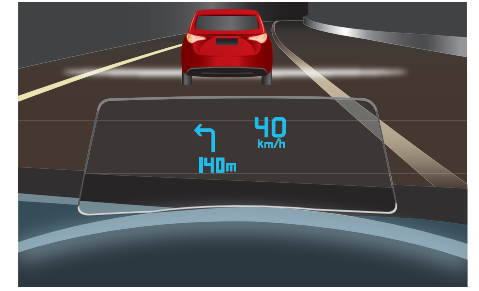

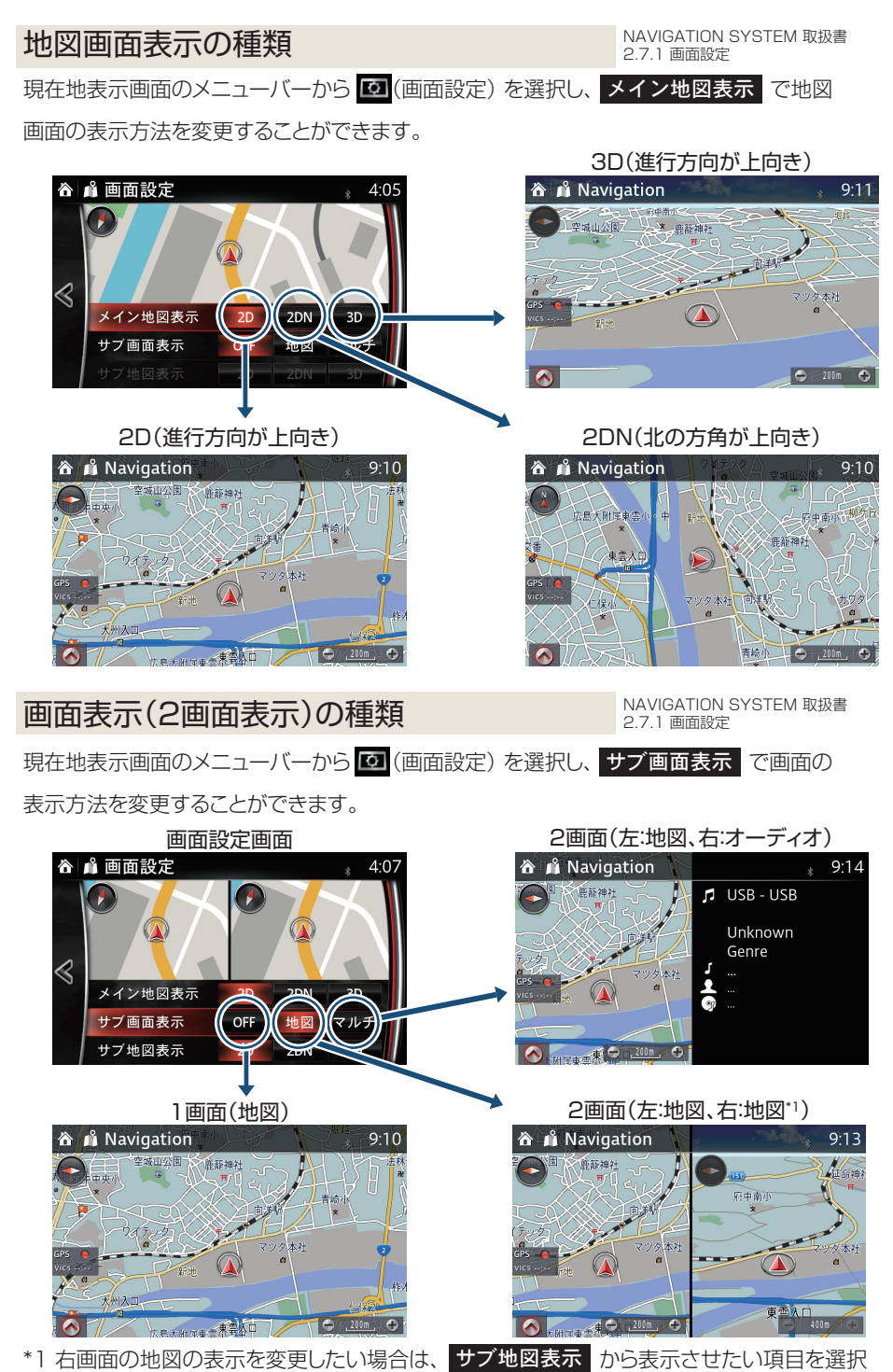

## 自宅を登録する

NAVIGATION SYSTEM 取扱書 2.5.1 自宅を登録

コマンダースイッチの ★ (お気に入り) を押します。
 コマンダーノブを傾けて、 ♪ タブに移動します。
 リストから 自宅 を選択します。

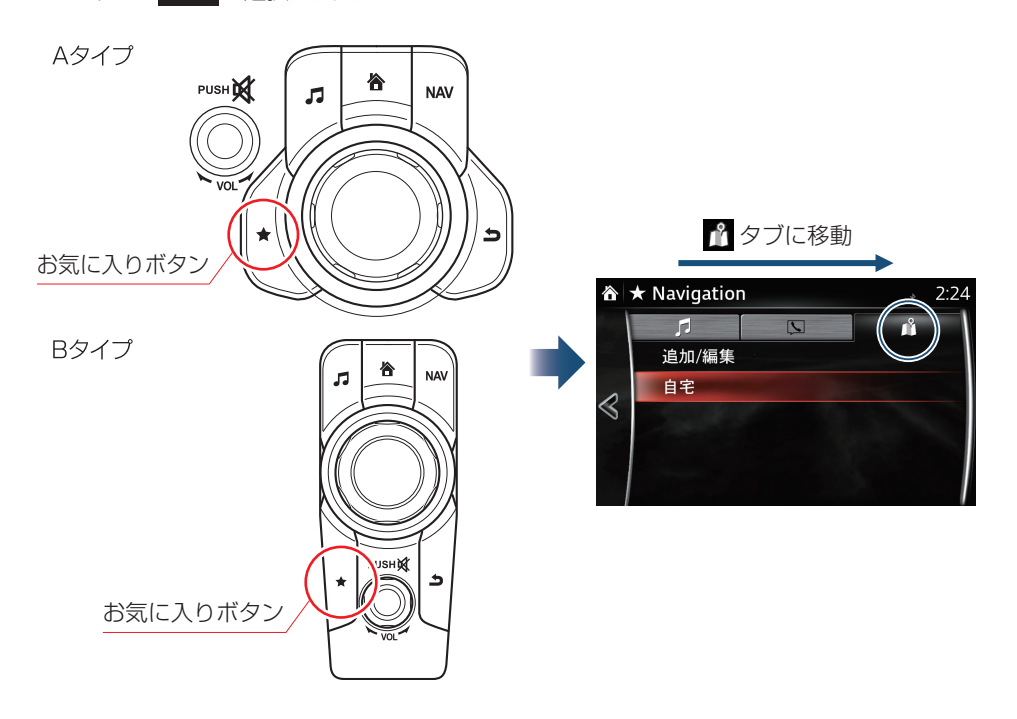

4.地図、住所、電話番号のどれかから、自宅の場所を登録します。

- ※住所、電話番号で自宅を検索した場合、周辺地図が表示されます。自宅の場所の微調節が必要 な場合は、自宅の場所にカーソル 🔂 を移動させてください。
- 5. 🕢 を選択し、メニューバーを表示させ、 🔘 (セット)を選択します。

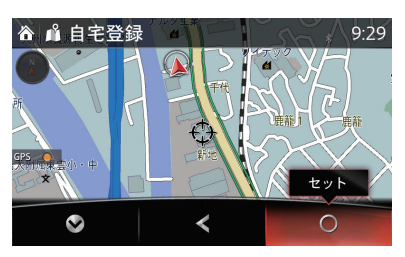

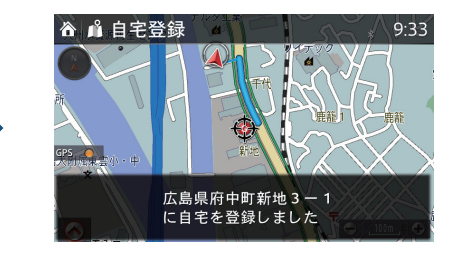

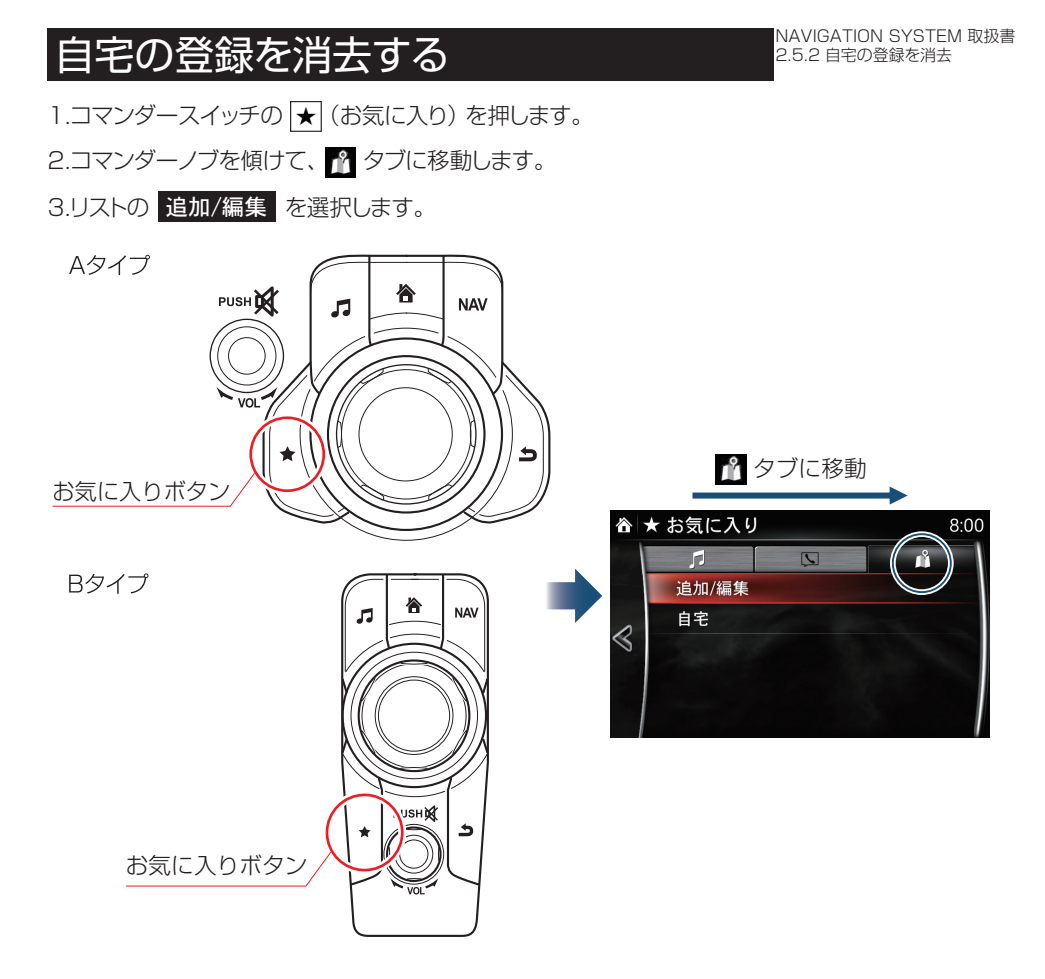

4.リストの 自宅を削除 を選択します。

5.確認画面の 削除 を選択します。

| ô         | ★ お気に入り    | 8:04 | 合 ★ お気に入り    | * 3:5 <sup>-</sup> |
|-----------|------------|------|--------------|--------------------|
| $\otimes$ | Navigation |      | 自宅           |                    |
|           | ◆移動        |      | 自宅を編集        |                    |
|           | ✓ 名前の編集    |      | 自宅を削除自宅      |                    |
|           | ● 削除       |      | 登録情報を削除しますかる |                    |
|           | 自宅を削除      |      |              |                    |
|           | 自宅を編集      |      | 戻る 削除        |                    |

### 目的地を設定する 50音(目的地名称)から検索する

NAVIGATION SYSTEM 取扱書 3.1.2 50音検索から設定

2:53

- (例) マツダ本社を目的地に設定する場合
- 1.現在地表示画面のメニューバーから (同)(目的地設定)を選択します。
- 2.リストから、50音検索を選択します。

Н

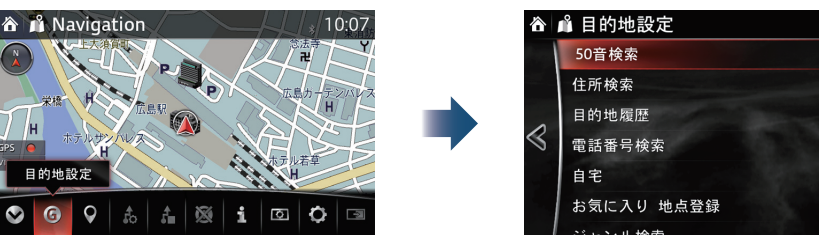

3.目的地名称を入力し、 ✓を選択すると、候補が表示されます。 (『まつだ』と入力し、 を選択すると、 『まつだ』に関する候補が表示されます)

| 谷           | Ŷ  | 50 | 音検 | 索  |   |   |   |   | *               | 12:33      |  | 谷          | <sup>1</sup> 50 | 音検 | 索 |   |        |   |   | *  | 12:33        |
|-------------|----|----|----|----|---|---|---|---|-----------------|------------|--|------------|-----------------|----|---|---|--------|---|---|----|--------------|
| 名称を入力してください |    |    |    |    |   |   |   | × | ■ まつ <u>@</u> _ |            |  |            |                 |    |   |   |        | × |   |    |              |
|             | あ  | か  | ð  | た  | な | は | ま | ф | 6               | ゎ          |  | あ          | か               | t  | た | な | は      | Ŧ | や | 5  | わ            |
|             | i١ | き  | L  | 5  | ĸ | v | み |   | IJ              | を          |  | L١         | き               | L  | 5 | к | V      | み |   | IJ | を            |
|             | ò  | <  | す  | 2  | ぬ | న | む | ゆ | る               | h          |  | う          | <               | す  | 2 | ね | ふ      | む | ø | る  | h            |
|             | え  | け  | せ  | τ  | ね | ~ | め |   | れ               | -          |  | <i>ī</i> . | け               | せ  | τ | ね | $\sim$ | め |   | れ  | -            |
|             | お  | ĭ  | そ  | لح | Ø | ほ | ŧ | よ | 3               | <b>~~小</b> |  | お          | ĩ               | そ  | ٤ | Ø | ほ      | も | よ | 3  | <b>``</b> °小 |
|             | 8  |    |    |    |   |   |   |   |                 | ~          |  | 8          |                 |    |   |   |        |   |   |    | 1            |

4.リストから、希望する候補を選択すると、絞り込んだ候補が距離順/名称順で表示されます。 ( ② マツダ を選択すると、 ◎ マツダ で絞り込んだ候補が距離順/名称順で表示されます) ※さらに絞り込む場合は、エリアで絞る、ジャンルで絞る」から候補を絞り込んでください。

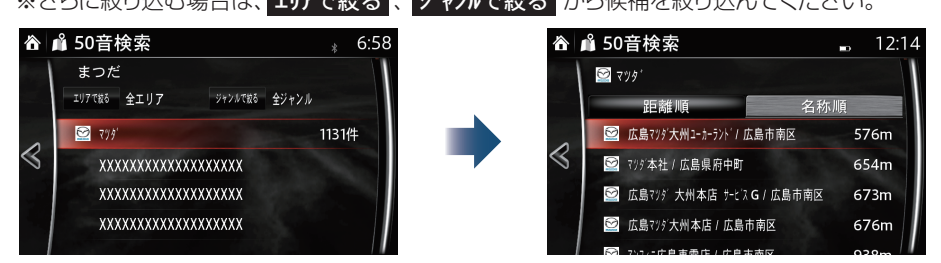

5.リストから、希望の目的地を選択すると、周辺の地図が表示されます。 ※目的地の微調節が必要な場合は、メニューバーの ♥ を選択し、メニューバーを閉じてから、 目的の場所にカーソル 🛟 を移動させてください。

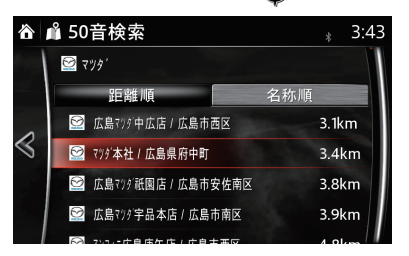

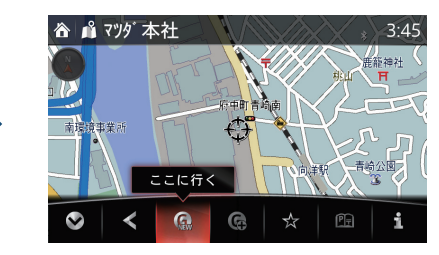

6.メニューバーの 🞑 (ここに行く)を選択すると、目的地が設定されます。

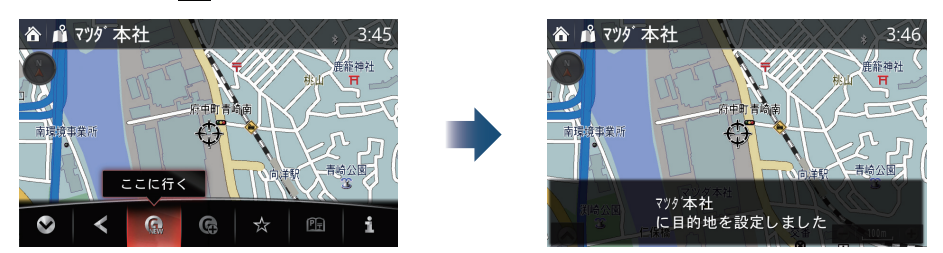

7.メニューバーの 💰 (案内開始)を選択すると、ルート案内を開始します。 ※コマンダースイッチの NAV (ナビ)を押して、ルート案内を開始することもできます。

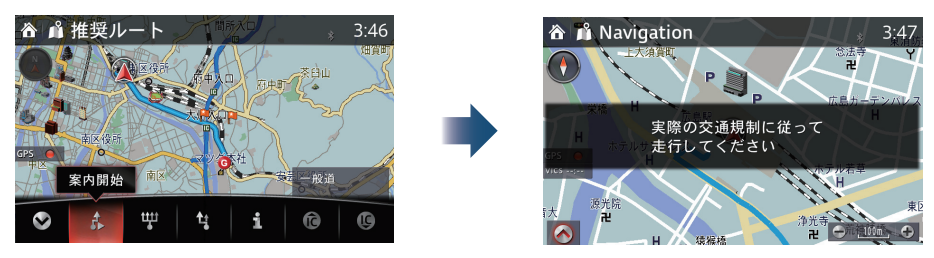

### 地図から検索する

NAVIGATION SYSTEM 取扱書 3.1.1 地図上から設定

- 1.現在地表示画面から、コマンダーノブを傾けて、地図スクロール画面に切り替えます。
- 2.地図スクロール画面上で目的地にカーソル 🕀 を合わせます。

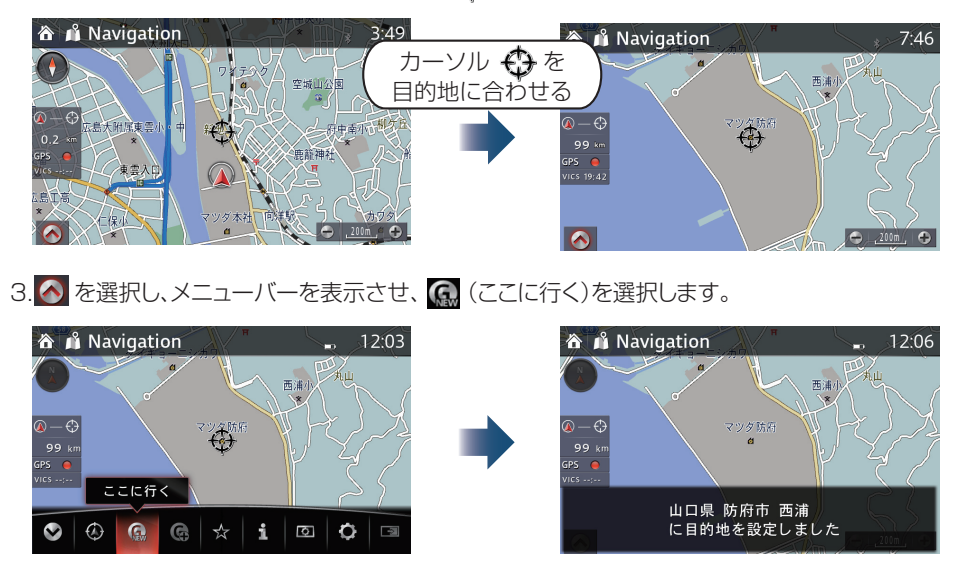

4. 『50音(目的地名称)から検索する』の手順7.と同じ手順で操作すると、目的地までのルート案内 を開始します(参照7ページ)。

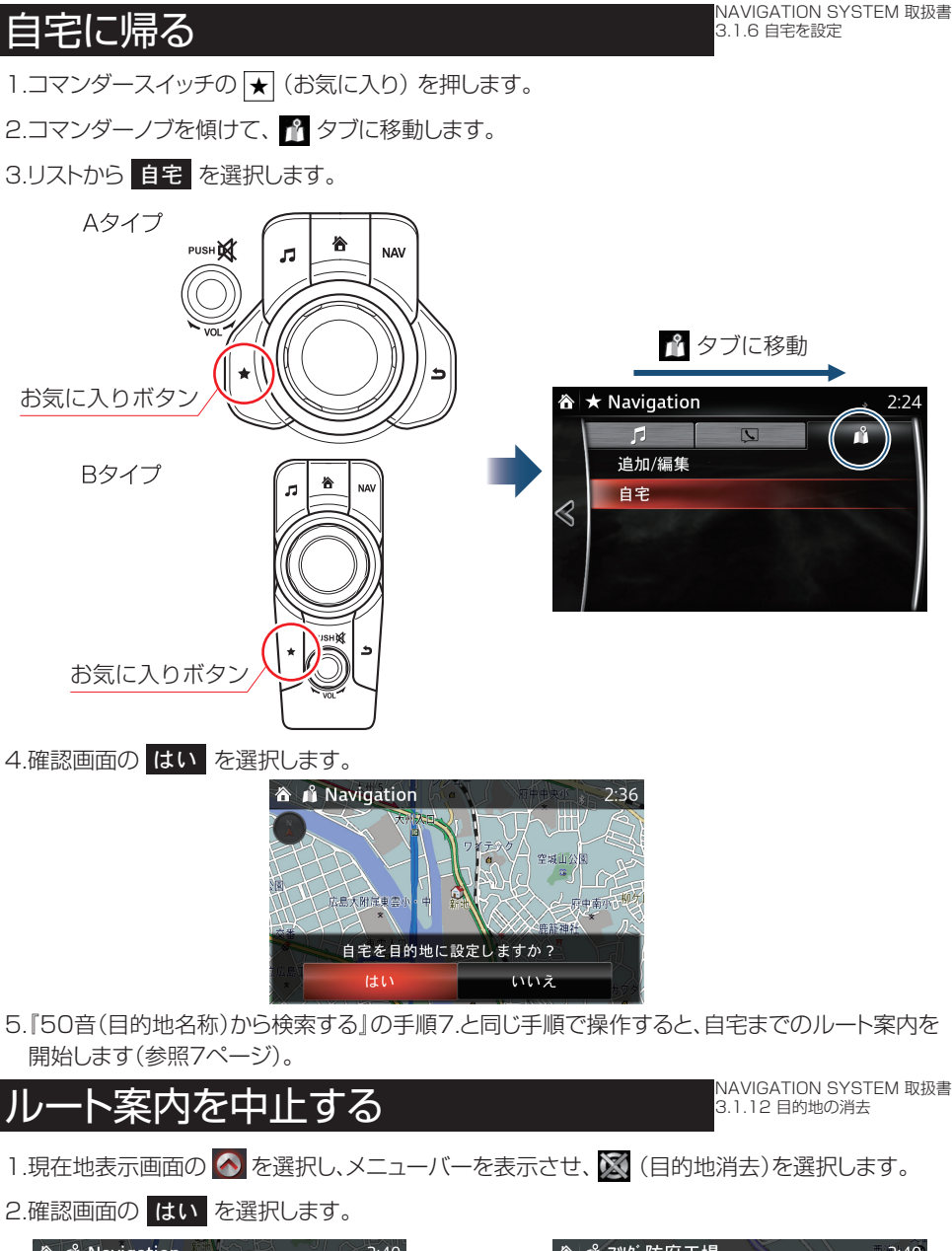

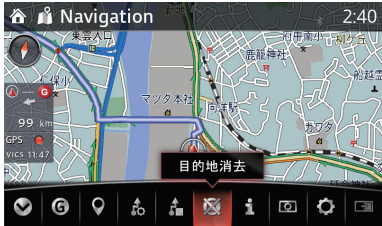

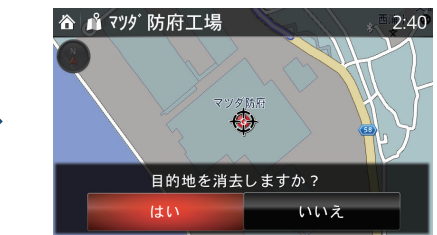

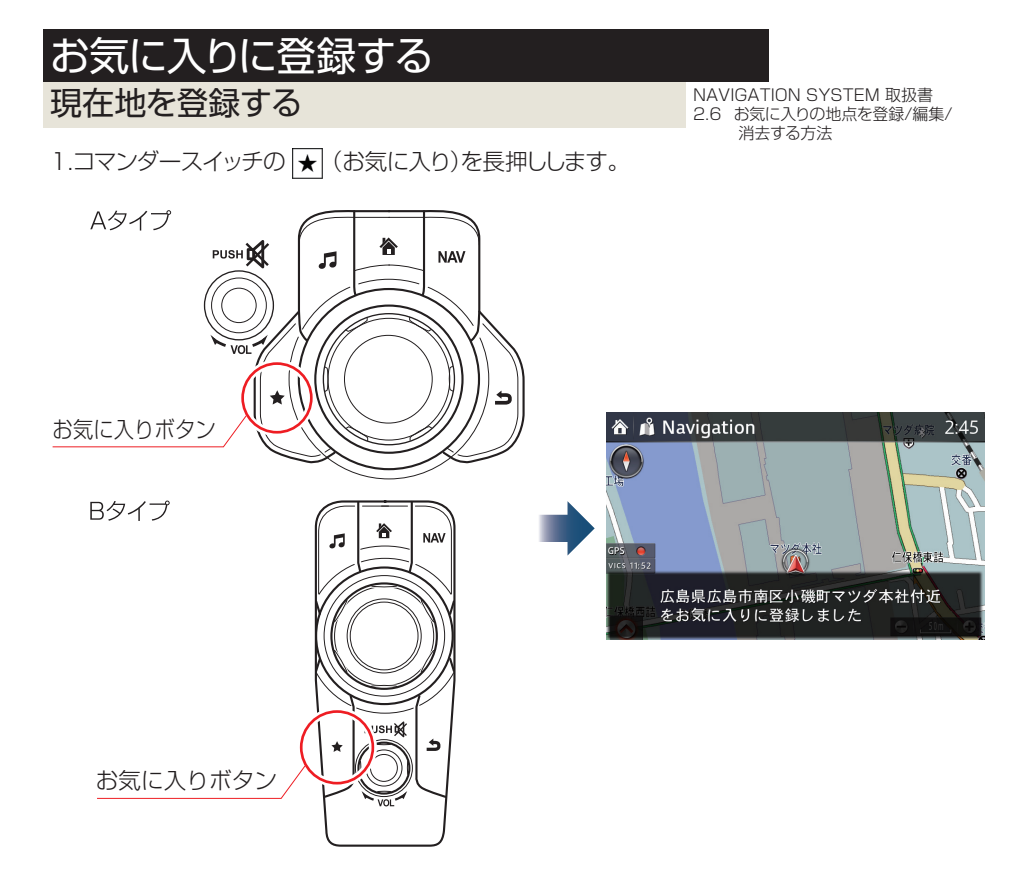

#### 目的地設定から登録する

NAVIGATION SYSTEM 取扱書 3.5.1 目的地設定からお気に入りに登録

1.「目的地を設定する」と同様の手順で、登録したい地点を検索します(参照7ページ)。

2.メニューバーから 🕁 (地点登録)を選択します。

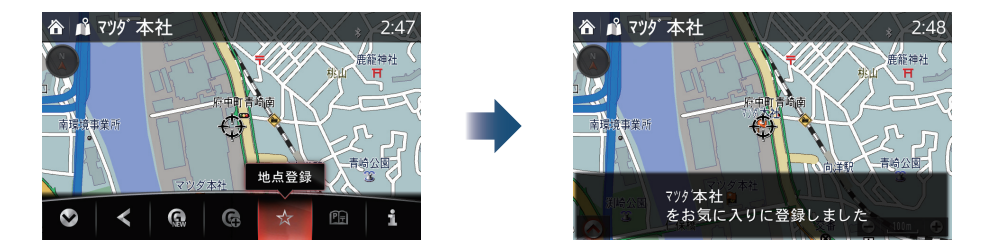

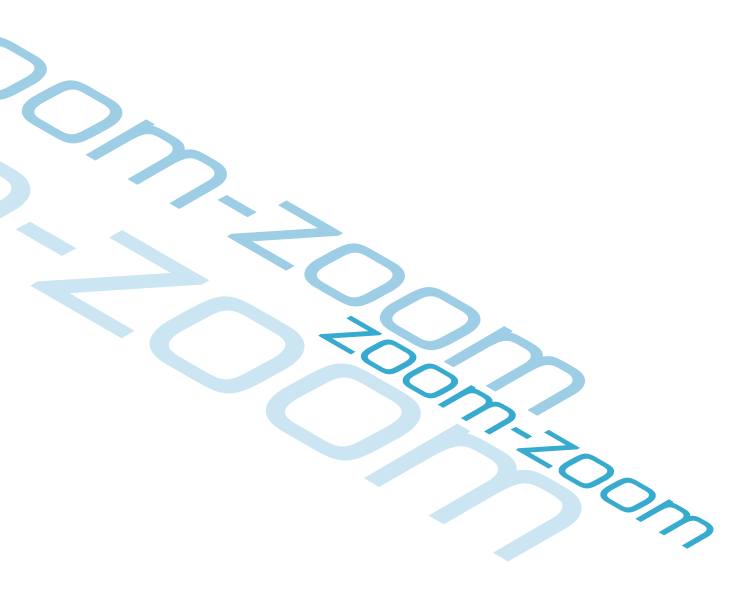

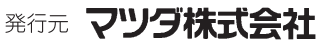

〒730-8670 広島県安芸郡府中町新地3-1 発行 2014年 11月 10頁 初版

16